## 经办机构受理线上申报 生育津贴待办件操作手册

## 一、生育津贴线上申请操作流程

打开【生育津贴申报】功能,点击页面左下角"公服待 处理业务"按钮,查询出已在公服申请的生育津贴待处理信 息。如果是即申即享方式申请的,在是否即申即享业务标识 为"是",可以点击"查看结算单"按钮,预览打印该笔生 育津贴申请对应联网结算的生育医疗费结算单,业务经办人 员点击"受理"按钮,进行后续业务流程。若审核不通过, 点击"不受理"按钮,填写退回原因,退回该笔业务申请。 系统功能如下图:

| OA 统一门/   | コ 基础信息管理   | 医保业务基础      | 异地就医               | 基金运行及审计监 | 管 医疗保障智能        | 监管 内部控制 | 云南数据专区 支付方式管理 | ▶ ≈ |
|-----------|------------|-------------|--------------------|----------|-----------------|---------|---------------|-----|
| □ 生育待遇管理  | 、 合首页 生育   | 津贴申报 ×      |                    |          |                 |         |               |     |
| 生育医疗费用报   | 查询条件       |             |                    |          |                 |         |               |     |
| 生育医疗费用报   | 个人基本信      | 息           |                    |          |                 |         |               | ~   |
| 全有医疗费用报   | 证件类型       | 居民身份证 (户口簿) | White May          | 证件号码 证件  | 中号码,enter或点击搜索首 |         | ta wolling    |     |
| 1 生育医疗费用服 | 牛育迷型       |             | en83121<br>2024121 |          |                 |         |               |     |
| 🖹 生育津贴申报  | THXT       |             |                    |          |                 |         |               |     |
| 生育津贴批量核   | Ê          |             |                    |          |                 |         | 重置            | 查询  |
| 生育津贴核定审   | 《 【生育津贴申报》 | 信息          |                    |          |                 |         | 公服待处理业务       | 新增  |
| 自 生育津贴核定审 | 序号         | 人员姓名        | 性别                 | 年龄       | 证件类型 证          | 正件号码 生  | 育类别 计划生育手术 操作 |     |
| ◆ 生育待遇核定结 | 40         |             |                    |          |                 |         | torta analyza |     |
| 💄 生育结算单打印 |            |             |                    |          |                 |         |               |     |
| 🖹 生育医疗费与生 |            |             |                    |          |                 |         |               |     |
| 🛃 生育申报附件查 | <b>a</b>   |             |                    |          | entertal 210    |         | 10201210      |     |
|           |            |             |                    |          | • [ • = - •     |         |               |     |

点击页面左下角"公服待处理业务"按钮,查询出公服 申请的生育津贴待受理信息。如果是即申即享方式申请的, 在是否即申即享业务标识为"是",可以点击"查看结算单" 按钮,预览该笔生育津贴申请对应联网结算的生育医疗费结 算单,即申即享方式申请提交的生育津贴无需提交附件材料。 系统功能如下图:

| 统一门户 基础信息管理    | 医保业务基础 | 出 内部控制  | 支付方式管理 | 调度 | 医疗服务价格管理 | 信用评价管理 | 基金运行及审计监管    | 云南数据? | • |
|----------------|--------|---------|--------|----|----------|--------|--------------|-------|---|
| 〇 个人待遇申报审批管理 ~ | 合首页 生育 | 育津贴申报 × |        |    |          |        |              |       |   |
| □ 门诊统筹包干管理 ~   |        | 待处理业务   |        |    |          |        |              | x     |   |
| □ 生育待遇管理 ^     | ■ 宣闻条件 |         |        |    |          |        |              |       |   |
| 生育医疗费用报销登记     | 个人基本   | 待处理业务列表 | Ę      |    |          |        |              |       | ~ |
| 生育医疗费用报销核定     | 证件类型   | 序号      | 业务状态   |    | 是否即申即享业务 |        | 操作           |       |   |
| 生育医疗费用报销核定审核   | 生育类型   | 1       | 待受理    |    | 否        | 受理     | 不受理 附件信息     |       |   |
| 当 生育津贴申报       |        | 2       | 待受理    |    | 否        | 受理     | 不受理 附件信息     | 直     | 询 |
| 自 生育津贴批量核定     |        | 3       | 待受理    |    | 是        | 受理 不受  | 理 附件信息 查看结算单 |       |   |
| 全有津贴核定审核       | 生育津贴甲  |         |        |    |          |        |              | 3fr   | 8 |
| 生育医疗费用报销核定撤销   | 序专     |         |        |    |          |        |              | 採11=  |   |
| 生育津贴核定审核撤销     |        |         |        |    |          |        |              |       |   |
| 生育待遇核定结算单      |        |         |        |    |          |        |              |       |   |
| 生育医疗费与生育津贴合并   |        |         |        |    |          |        |              |       |   |
| □ 生育申报附件查询     |        |         |        |    |          |        |              |       |   |

点击"查看结算单"按钮,可以查看该笔生育津贴申请 对应联网结算的生育医疗费用结算单,进行预览打印审核。 系统功能如下图:

| □ 个人待遇申报审批管理 ∨ | 合 首页  | 生育津贴中报 ×     |               |            |        |        |          |      |              |         |        |
|----------------|-------|--------------|---------------|------------|--------|--------|----------|------|--------------|---------|--------|
| □ 门诊统筹包干管理 ~   |       | 1+11 m.11.4+ |               |            |        |        |          |      |              |         |        |
| □ 生育待遇管理 ^     | 查询条   | 云南省医疗保障医     | 医保结算单         |            |        |        |          |      |              |         | ×      |
| 生育医疗费用报销登记     | 【个人】  |              |               |            |        |        |          |      |              | x 🗟 🗟 📾 |        |
| 生育医疗费用报销核定     | 证作    |              |               | 云          | 南省职工   | 生育团    | 医疗费用结果   | 軍单   |              |         |        |
| 全有医疗费用报销核定审核   | 生育    |              |               |            |        |        |          |      |              | _       |        |
| _              |       |              | 姓名            | 1000       | 性别     |        | 1        | 出生日期 | 19           |         |        |
| 台 生育津贴申报       |       |              | 後半            | 10.0       | 分中心    | 云黄     | 自省省本级    | 人员类别 | 在駅           |         | 查询     |
|                |       |              | 证件号码          | 533 4X     | 证件类型   | 居民考会   | )证(戸口簿)  | 个人编号 | 4            |         |        |
| 宣 生育津贴批量核定     |       |              | 单位名称          |            | 云南震庄迎宾 | 馆      |          | 医院等级 | 三级           |         | Arr 24 |
| 生育津贴核定审核       | 1 生育津 | 定            | <b>兰点医院名称</b> |            | 明市第一人民 | 医院     |          | 定点编码 | h., 3        |         | 新山     |
|                | 序号    | *            | 就诊登记号         | 1          | 住院号    |        |          | 单指导  | 110000051749 |         | F      |
| 自 生育医疗费用报销核定撤销 |       |              | 入院日期          | 2025-03-01 | 出院日期   | 20     | 25-03-02 | 住院天数 | 1            |         |        |
| 生育津贴核定审核撤销     |       | 结算           | 算前账户余额        | 0          | 结算后账;  | 命余朝    |          | 科室名称 |              |         |        |
|                |       |              |               | 生育类别       |        | 顺产     |          | 胎儿数  | 1            |         |        |
| 生育待遇核定结算单      |       |              |               | 计划生育类别     |        |        |          | 包干标准 |              |         |        |
| 生育医疗费与生育津贴合并   |       |              |               | 产前检查       |        | 1500.0 |          | 营养补助 |              |         |        |
|                |       |              |               |            |        |        |          |      | t            |         |        |
| 上 生育申报附件查询     |       |              |               |            |        |        |          |      | te t         |         |        |

业务经办人员点击"受理"按钮后,申请数据自动填写 生育津贴申请登记表,核对表单信息无误,点击"确定"按 钮,保存成功。系统功能如下图:

| □ 生育待遇管理 ^                                        | 合 首页 | 生育津贴申报 >       | × 生育津贴批量核定 ×         | 生育津贴核定审核        | ٤ × 生育津贴核定审核      | 敞销 × (生) | <b>育待遇核定结</b>  | 算单 ×                  |        |
|---------------------------------------------------|------|----------------|----------------------|-----------------|-------------------|----------|----------------|-----------------------|--------|
| 生育医疗费用报销登记                                        | I    | 津贴申报           | ongyho<br>0241210    |                 |                   |          |                |                       |        |
| 生育医疗费用报销核定                                        |      | <b>生育津贴甲形信</b> |                      |                 |                   |          |                |                       |        |
| 生育医疗费用报销核定审核                                      |      | *是否计划生是        |                      | ✓ * 伴有并发症<br>标志 | 否                 | - AND -  | 计划生育手<br>术或生育日 | 2024-09-05            |        |
| 生育医疗费用报销核定撤销                                      |      | 配偶姓名 💻         | aneyhu10<br>90241210 | 配偶证件类<br>型      | 居民身份证 (户口簿)       | angrhu   | 配偶证件号码         | 202                   |        |
| 全有津贴申报                                            |      | * 计划生育手<br>术米别 |                      | ↓ 计划生育服<br>条证号  | Test Budle Biller |          | 晚育标志           | 否                     | $\sim$ |
| 生育津贴批量核定                                          |      | 出生证号           |                      | 少周数             |                   |          | 胎次             | 1 three a             |        |
| 全育津贴核定审核                                          | 19   | 202412         |                      | - 法理发动方         | 2024121           |          |                | 2024121               |        |
| 生育津贴核定审核撤销                                        |      | * 胎儿数 1        |                      | 式               | 委托银行发放            | ~        | * 拨付对象         | 单位                    | $\vee$ |
| <ul> <li>         —         —         —</li></ul> |      | 独生子女标志         |                      | > 独生子女号         |                   |          | 独生子女办<br>证时间   | □ 请选择目期 <sup>15</sup> |        |
| 💄 生育结算单打印(新)                                      |      | 试管婴儿标<br>志     |                      | ∨ 生育死亡标 志       | 2014121           | 202412   | 男职工陪产假         |                       | $\sim$ |
| 生育医疗费与生育津贴合并                                      |      | 机关单位标          |                      | ∨ 是否报销产         |                   | ×        | 生育月基数          | 3888.91 Jake          |        |
| ☑ 生育申报附件查询                                        | -    | stell Etimat   |                      | HAITE           |                   |          | 0              |                       | _      |
| ≪ 收起                                              |      |                |                      |                 |                   |          |                | 重置取消                  | 确定     |

打开【生育津贴批量核定】功能,输入参保人证件号码, 系统带出参保人生育津贴登记表的信息,勾选需要生成津贴 核定数据的信息,点击"核定",完成生育津贴核定业务。 系统功能如下图:

| < OA       | 统一门户       | 基础信息管理     | 医保业务基               | 础 异地就医 基     | 金运行及审计监管 | <b>医疗保障智能监</b> 管 | <b>内部控制</b> | 云南数据专区 | 支付方式管理             |
|------------|------------|------------|---------------------|--------------|----------|------------------|-------------|--------|--------------------|
| 口 生育行      | 待遇管理       | ~ 命首页      | 生育津贴申报              | × 生育津贴批量核定 × |          |                  |             |        |                    |
| <b>≙</b> ± | 育医疗费用报销登记  | 查询条件       |                     |              |          |                  |             |        |                    |
| ≧ 生        | 育医疗费用报销核定  | * 证件类      | 型居民身份证              | 正 (户口簿)      | ✓ *证件号码  | 正件号码+enter或点击搜索重 | 重迫 Q        | 姓名     |                    |
| ≧ 生        | 育医疗费用报销核定审 | 液          |                     |              | 请注       | き择 いいちょう         | WHELE DO    |        | (目習) 査询            |
| ┣ 生        | 育医疗费用报销核定播 | 山          |                     |              |          |                  |             |        | 1910-10<br>1912-10 |
| <u>≞</u> ± | 育津贴申报      | 查询结果       |                     |              |          |                  |             |        | 核定                 |
| 읍 生        | 育津贴批量核定    | 查询结        | 果 <sup>(正)</sup> 生1 | 育津贴核定信息      |          |                  |             |        | AE<br>anha         |
| ±          | 育津贴核定审核    |            | 021121              | 2024124      |          | 2024124          | 2024124     | 20     | and a              |
| ┣ 生        | 育津贴核定审核撤销  |            | 序号                  | 姓名           | 证件号码     | 性别年龄             | 单位名         | Str    | 其他信息               |
| <b>○</b> ± | 育待遇核定结算单   | 1911<br>19 |                     |              |          |                  |             |        |                    |
| <b>≗</b> 生 | 育结算单打印(新)  | 1          |                     |              |          |                  |             |        |                    |
| ┣ 生        | 育医疗费与生育津贴合 | ;并         |                     |              |          |                  |             |        |                    |
| 医 生        | 育申报附件查询    | - And      |                     |              |          | thansha          |             |        |                    |
| // .Wrsta  |            |            |                     |              |          |                  |             |        |                    |

生育津贴核定业务完成后,进入生育津贴核定审核流程。 打开【生育津贴核定审核】功能,输入参保人证件号码,查 询出已核定完成的生育津贴信息,选中后点击审核,审核通 过,该笔业务进入拨付流程(支付计划生成→支付计划审核 →支付计划稽核→推送财务进行拨付)。系统功能如下图:

| OA 统一门户     | 基础信息管理       | 医保业务基础           | 异地就医 基金    | 运行及审计监管   | 医疗保障智能监管                                                                                                    | 管 内部控制 | 云南数据专区 | 支付方式管               | 理 ▶ ≪ |
|-------------|--------------|------------------|------------|-----------|----------------------------------------------------------------------------------------------------|--------|--------|---------------------|-------|
| □ 生育待遇管理    | <b>~</b> 位首页 | 生育津贴申报 ×         | 生育津贴批量核定 × | 生育津贴核定审核: | < Contract of the second second second second second second second second second second second second second se |        |        |                     |       |
| 生育医疗费用报销    | 登记 查询条件      | ₩<br>₩<br>211210 |            |           |                                                                                                    |        |        |                     |       |
| 生育医疗费用报销    | · 波定 * 证件 封  | 經型 居民身份证 ()      | 中口簿) ~     | *证件号码 证件  | 号码+enter或点击搜索                                                                                                   | 渣询 Q   | 姓名     |                     |       |
| 生育医疗费用报销    | 核定审核<br>开始F  | 加。自法提日期          |            | 清选择       |                                                                                                    |        |        | 重置                  | 查询    |
| 生育医疗费用报销    | 核定撤销         | ane 21210        |            | 0)<br>    |                                                                                                    |        |        | on611240            |       |
| 生育津贴申报      | 查询结果         |                  |            |           |                                                                                                    |        |        |                     | 审核    |
| 生育津贴批量核定    |              | 序号               | 姓名         | 证件号码      | 期号                                                                                                    | 月基数 津则 | 计算基数类型 | 基数转 其他              | 信息    |
| 生育津贴核定审核    |              |                  |            |           |                                                                                                    |        |        |                     | _     |
| 生育津贴核定审核    | 飲销           |                  |            |           |                                                                                                    |        |        |                     |       |
| ◆ 生育待週核定结算  | μ V          |                  |            |           |                                                                                                    |        |        | aneyha 1210         |       |
| 💄 生育结算单打印(新 | 6            |                  |            |           | 528°                                                                                                    |        |        |                     |       |
| 生育医疗费与生育    | 聿贴合并         |                  |            |           |                                                                                                    |        |        |                     |       |
| 🛛 生育申报附件查询  | Si N         |                  |            | Ho?       |                                                                                                    |        |        | oneyha<br>201211210 |       |
|             |              |                  |            | ę         | 000                                                                                                    |        |        |                     |       |

生育津贴核定审核后,未生成支付计划时,需要撤销津 贴业务,可以通过【生育津贴核定审核撤销】功能办理。已 生成支付业务的(支付计划生成→支付计划审核→支付计划 稽核→推送财务进行拨付),需要逐一业务流程撤销后,该 笔业务为未生成支付计划时,可撤销。

生育津贴结算单可以通过【生育待遇核定结算单】功能 查询、打印。系统功能如下图:

| OA 统一门户 基础     | 信息管理 | 医保业务基础                | 异地就医        | 基金运行       | 及审计监管   | 医疗                    | 保障智能监管             | 内部控制                          | 云南数据专区     | 支付方式管理                          |     |
|----------------|------|-----------------------|-------------|------------|---------|-----------------------|--------------------|-------------------------------|------------|---------------------------------|-----|
| □ 生育待遇管理 ^     | 合 首页 | 生育津贴申报 ×              | 生育津贴批量核如    | 定 × ) 〔 生育 | 律贴核定审核  | ٤×) (±                | 育津贴核定审核撤销          | i × 生育術                       | 寺遇核定结算单 ×  |                                 |     |
| 生育医疗费用报销登记     | 查    | ■生育待遇核完结質单            | 1 202112    |            | )       | angoha 1210           |                    | Horstan<br>anesta<br>20241210 | Ŕ          | anesha<br>anesha<br>aneshi210 X |     |
| 生育医疗费用报销核定     | *    |                       |             |            |         |                       |                    |                               |            | 194                             |     |
| 生育医疗费用报销核定审核   |      |                       |             |            |         |                       |                    |                               |            |                                 | i询  |
| 生育医疗费用报销核定撤销   |      | ane9,1210<br>20241210 | 202417      | 20         | 一十小日    | HOLANDIO              | + verse 1 to the a | + 20241210                    |            | 2241210                         |     |
| 全育津贴申报         | 查    |                       |             |            | 云南省甲    | 火 上 生                 | <b>育</b> 浑贴结算早     | <b>a</b>                      |            |                                 |     |
| ☐ 生育津贴批量核定     | 序    | White I               | 经办机构名:      | 昆明市        | 官渡区医疗保险 | 中心(5)。<br>(1)(5)      | 险种:                | and the                       | 生育保险       | and the second                  |     |
|                |      | aney10210<br>00241210 | 单位编号 000510 | КМ01117496 | 单位名称    | 00241                 |                    | 单位性质                          | 企业         | 2018/11/210                     | ¥   |
|                |      | <i>ν</i> -            | 个人编号        | 1          | 姓名      | 5                     | 性别                 | 3                             | 职工出生日期 1   |                                 | ¥   |
| 生育津贴核定审核撤销     |      | 12                    | 身份证号        |            |         |                       | 上半度平均工资            |                               |            |                                 |     |
| 全 生育待遇核定结算单    |      | When ha lo            | 银行卡卢名的公司    | 0          |         | 010.010               | 银行账号               | Wellsho                       | ×          | 13 crhq 10                      | #   |
| 生育结算单打印(新)     |      | 20241                 | 开户行 20241   |            |         | 202412                | 胎儿数                | 202415                        | 1          | 262412                          | ¥   |
| □ 小容匠存进与小容油配入并 |      |                       | 生育类别        |            | 顺产      |                       | 生育(手术)时间           |                               | 2021-09-17 |                                 | 単   |
|                |      | White the             | 计划生育类别。     |            |         |                       | 拨付对象               |                               | 单位         | and the                         | p i |
| 生育申报附件查询       |      | 20241210<br>20241210  | 天教 202413   | 10         | 158     | 20241210<br>300241210 | 男职工护理假(天<br>数)     | 20241210<br>20241210          | 0.00       | 016211210<br>20211210           | 単   |
| // 收起          |      |                       | 多胞胎 (天数)    |            | 0.00    |                       | 津贴                 |                               |            |                                 | 10  |

## 二、生育津贴手工报销操作流程

手工报销生育医疗费用的参保人,在完成生育医疗费用 报销核定审核通过后,系统会同步生成参保人的生育津贴费 用(生育津贴申请、核定、审核三个业务流程),生育津贴 费用直接进入拨付流程(支付计划生成→支付计划审核→支 付计划稽核→推送财务进行拨付)。系统功能如下图:

| OA 统一门户       | 基础信息管理   | 医保业务基础            | 异地就医   | 基金运行及审计监管 | 医疗保障智能监管  | 内部控制              | 云南数据专区         | 支付方式管理 🔹 🕨 🚿 |
|---------------|----------|-------------------|--------|-----------|-----------|-------------------|----------------|--------------|
| □ 医保目录管理 ~    | 合首页 生成支  | 付计划 ×             |        |           |           |                   |                |              |
| □ 审核监管处罚 ~    | 1        |                   |        |           |           |                   |                |              |
| □ 个人待遇管理 ~    | 查询条件     |                   |        |           |           |                   |                |              |
| □ 定点医药机构结算 ~  | * 医保区划   | 」 云南省 / 云南省省本级    | ž ~    | *拨付来源 4   | 上育津贴支付    | ∨ *费              | 款所属期 🗎 2025-05 |              |
| C) 结算业务支付管理 ~ | 险种类别     | 192099<br>192099  | W11059 | 人员类别      |           | ¥642.45<br>092099 | 医疗类别 的 的 的     | ×            |
| □ 生成支付计划 ^    | 拨付对象     | 20200             | 202.00 | 清算类别      |           | × 2022°           | 单据号            |              |
| 自 生成支付计划      |          |                   |        |           |           |                   | 重置 查询 💈        | 导出 生成        |
| 🖹 批量生成支付计划    | ,        |                   |        |           |           |                   | 09209          | 28           |
| □ 支付计划审核 ~    | 待支付信息 选中 | 中 0 条, 共 0.00 (元) |        |           |           |                   |                |              |
| 口 支付计划稽核 ~ ~  | 序号       | 财务处理标志            | 费款所属期  | UI 1      | 发付来源    拨 | 付通知类型             | 操作             |              |
| 口 支付单据管理 ~    | 1        | 20250525 未处理      | 202505 | 生理        | 育津贴支付 直   | 09200528          | 修改银行信息基        | 金分项明细查询      |
| □ 资金拨付 ~      | 2        | 未处理               | 202505 | 生育        | 育津贴支付 直   | 1                 | 修改银行信息 基       | 金分项明细查询      |
| □ 银行回盘 ~      | 3        | 未处理               | 202505 | 生產        | 育津贴支付 直   |                   | 修改银行信息基        | 金分项明细查询      |

生育津贴结算单可以通过【生育待遇核定结算单】功能 查询、打印。系统功能如下图:

| OA 统一门   | 庐 基码           | 出信息管理 | 医保业务基础           | 异地就医                                   | 基金运行》      | 及审计监管           | 医疗                             | 保障智能监管                 | 内部控制                             | 云南数据专区     | 支付方式管理                   | ▶ ≈ |
|----------|----------------|-------|------------------|----------------------------------------|------------|-----------------|--------------------------------|------------------------|----------------------------------|------------|--------------------------|-----|
| 白 生育待遇管理 |                | ☆ 首页  | 生育津贴申报 ×         | 生育津贴批量核》                               | 定 × ) ( 生育 | 津贴核定审           | 核 × ) 【生                       | 育津贴核定审核撤销              | i × 生育                           | 待遇核定结算单 ×  | 16                       |     |
| 全有医疗费用   | 假销登记           | 查     | ■生育待遇核完结算』       | 10000000000000000000000000000000000000 | 10         |                 | 80150h0<br>80150h0<br>90241210 |                        | 46/11. shq<br>angshq<br>20241210 | Ŕ          | ************************ |     |
| 全育医疗费用   | B销核定           | *     |                  |                                        |            |                 |                                |                        |                                  |            |                          |     |
| 生育医疗费用   | <b>B</b> 销核定审核 |       |                  |                                        |            |                 |                                |                        |                                  |            |                          | i询  |
| 全育医疗费用   | 吸销核定撤销         |       | ang)<br>20241210 | 202417                                 | 20         | -+-             | TT T IL                        | 大山山山谷                  | × 20241210                       |            | 2241210                  |     |
| 全有津贴申报   |                | 查     |                  |                                        |            | <b>云</b> 南省     | 积上生                            | <b>育</b> 浑贴结鼻-         | F                                |            |                          |     |
| 自 生育津贴批量 |                | 序     | WALLE            | 经亦机构名:                                 | 昆明市)       | <b>客渡区医疗保</b> B | 全中心                            | 险种:                    | W. F.                            | 生育保险       | <u>1</u> 2.              | :   |
|          | atz.           |       | angu1210         | 单位编号 000010                            | KM01117496 | 单位名称            |                                |                        | 单位性质                             | 企业         | anesh210                 | ¥   |
|          | P18            |       | (P*              | 个人编号                                   | 1          | 姓名              | 3                              | 性别                     | 3                                | 职工出生日期 1   | -                        | ÷   |
| 生育津贴核定   | 阿核撤销           |       | 18               | 身份证号                                   |            |                 | . 18                           | 上年度平均工资                |                                  |            | 15                       | ~   |
| ◆ 生育待遇核定 | 吉算单            |       | Host 10          | 银行卡户名的公司                               | 0          |                 | alle: 010                      | 银行账号                   | Hale should                      |            | 19 cona                  | ₽   |
| 生育结算单打I  | D(新)           |       | 202412           | 开户行 20245                              |            |                 | 202412                         | 胎儿敷                    | 202412                           | 1          | 282.412                  | ¥   |
| 合 生育医疗费与 | 上容净耻合并         |       |                  | 生育类别                                   |            | 顺产              |                                | 生育(手术)时间               |                                  | 2021-09-17 |                          | 单   |
|          |                |       | Wall I and       | 计划生育类别。                                |            |                 |                                | 拨付对象                   |                                  | 单位         | 19 Jana                  | ¥   |
| 生育申报附件:  | 锏              |       | ans, 1210        | 天教 202412                              | 10         | 158             | 20241210<br>20241210           | 男 駅 工 护 理 假 ( 天<br>数 ) | 80241210<br>20241210             | 0.00       | 20211210                 | ¥   |
| // 此起    |                |       |                  | 多胞胎 (天数)                               |            | 0.00            |                                | 津贴                     |                                  |            | 1                        | *   |